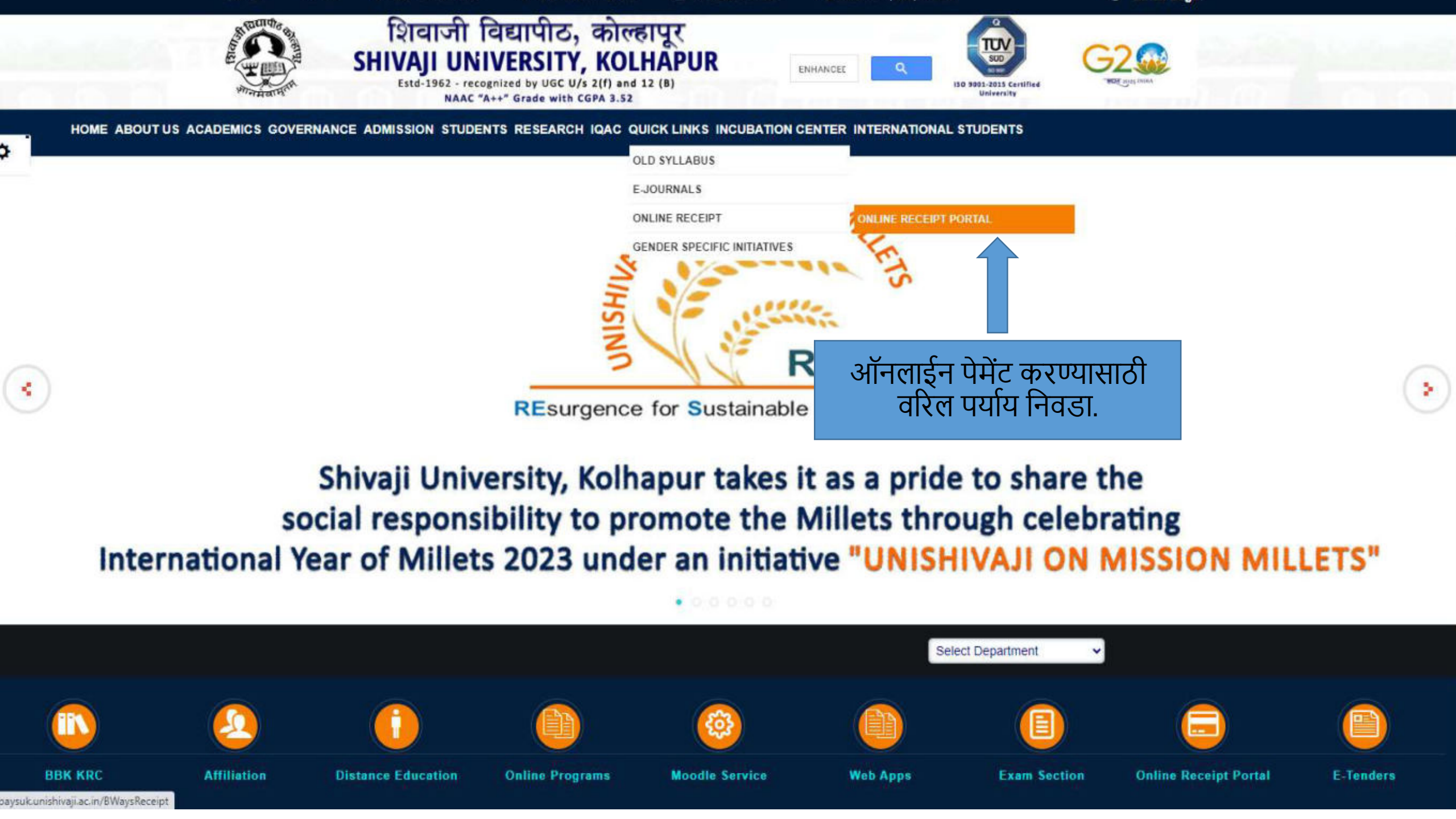

User Id व Password धोरणः

- College करिता AISHE नंबर
- शिवाजी विद्यापीठ अंतर्गत विद्यार्थी असतील तर PRN
- विद्यापीठ कर्मचारी यांचे करिता Employee Id (Default) देण्यात आलेला आहे.
- अन्य बाबतीत नवीन नोंदणी करणे आवश्यक राहील.(एका युजर करिता एक वेळेस नोंदणी करणे आवश्यक राहील.)
- Registration Type नुसार Budget Head ची वर्गवारी करण्यात आलेली आहे. Budget Head लॉगइन मध्ये उपलब्ध होत नसल्यास कार्यालय ईमेल वर संपर्क साधावा

| 0<br>Sign In                                                                              |                                        |
|-------------------------------------------------------------------------------------------|----------------------------------------|
| Sign                                                                                      |                                        |
| User Name<br>PRN 1                                                                        |                                        |
| Password                                                                                  |                                        |
| PRN I Ir                                                                                  |                                        |
| Forgot Password?                                                                          |                                        |
| Sign In                                                                                   |                                        |
| New Registration? <u>Click here to register</u><br>Terms and Conditons for Online Payment | नवान नादणा करण्यासाठा हा<br>Link वापरा |
| © Compserv Consultant Pvt. Ltd.                                                           |                                        |

net retreated by invole fearly with conn our

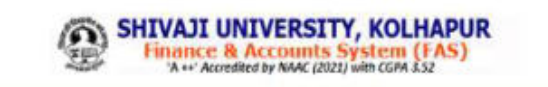

नवीन नोंदणी करीता विद्यार्थ्यांसाठी Student पर्याय वापरावा.

| lect Your Registration Type<br>Student O Other<br>Full Name* | बाबींसाठी Other पर्याय वापरावा. |
|--------------------------------------------------------------|---------------------------------|
| Mobile Number*                                               |                                 |
| Email*                                                       |                                 |
| User Name*                                                   |                                 |
| Create Password*                                             |                                 |
| Password Policy                                              |                                 |
| Password length should be 6 - 10 characters.                 | E                               |
| Include Symbols:( e.g. @#\$% )                               | ×                               |
| Include Numbers:{ e.g.123456 }                               |                                 |
| Include Lowercase Characters:(e.g. abcdefgh )                |                                 |
|                                                              |                                 |

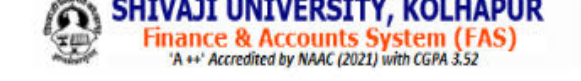

| - |     |      |      |     | -  |     |
|---|-----|------|------|-----|----|-----|
|   | 00  | (Ct) | r at | 100 | LO | r m |
| - | eu  | เวเ  | aı   | IUH | FU |     |
|   | - 9 |      |      |     |    |     |

|                                                               | Select Your Registration Type<br>Student O Other |                                                                                                    |
|---------------------------------------------------------------|--------------------------------------------------|----------------------------------------------------------------------------------------------------|
| विद्याथ्यांचे पुण नाव                                         | Full Name*                                       |                                                                                                    |
| मोबाईल नंबर                                                   | Mobile Number*                                   |                                                                                                    |
| ई मेल आयडी                                                    | Email*                                           |                                                                                                    |
| युजर नेम तयार करा                                             | User Name*                                       |                                                                                                    |
| पुढे दिलेल्या पासवर्ड पॉलीसी प्रमाणे<br>आपले पासवर्ड तयार करा | Create Password*                                 | Password Policy     Password length should be 6 - 10 characters.                                                           |
| पासवर्ड कन्फर्म करा                                           | Confirm Password*                                | <ul> <li>Include Symbols:( e.g. @#\$% )</li> <li>Include Numbers:( e.g.123456 )</li> </ul>                                 |
| सिलेक्ट पासवर्ड रिकव्हरी प्रश्न<br>निवडा                      | Select Password Recovery Question                | <ul> <li>Include Lowercase Characters: (e.g. abcdefgh )</li> <li>Include Uppercase Characters: (e.g. ABCDEFGH )</li> </ul> |
|                                                               | WHAT IS YOUR PET NAME?                           |                                                                                                    |
| निवडलेल्या प्रश्नाचे उत्तर लिहा व<br>सबमीट करा                | WHAT IS YOUR FAVORITE COLOR?                     | रिकव्हरी प्रश्न येत नसल्यास आपल्या संगण                                                                                    |
|                                                               | WHAT IS YOUR PRN NO.                             | Browser History Clear करा व पुन्हा प्रयत                                                                                   |
|                                                               | WHAT IS AISHE COLLEGE ID                         |                                                                                                    |

यास आपल्या संगणकाचे करा व पुन्हा प्रयत करा.

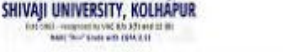

### (Budget Head) जमा रक्कमेच्या अनुशगाने योग्य पर्याय निवडा

🎢 / Dashboard [ Hukkeri Satis

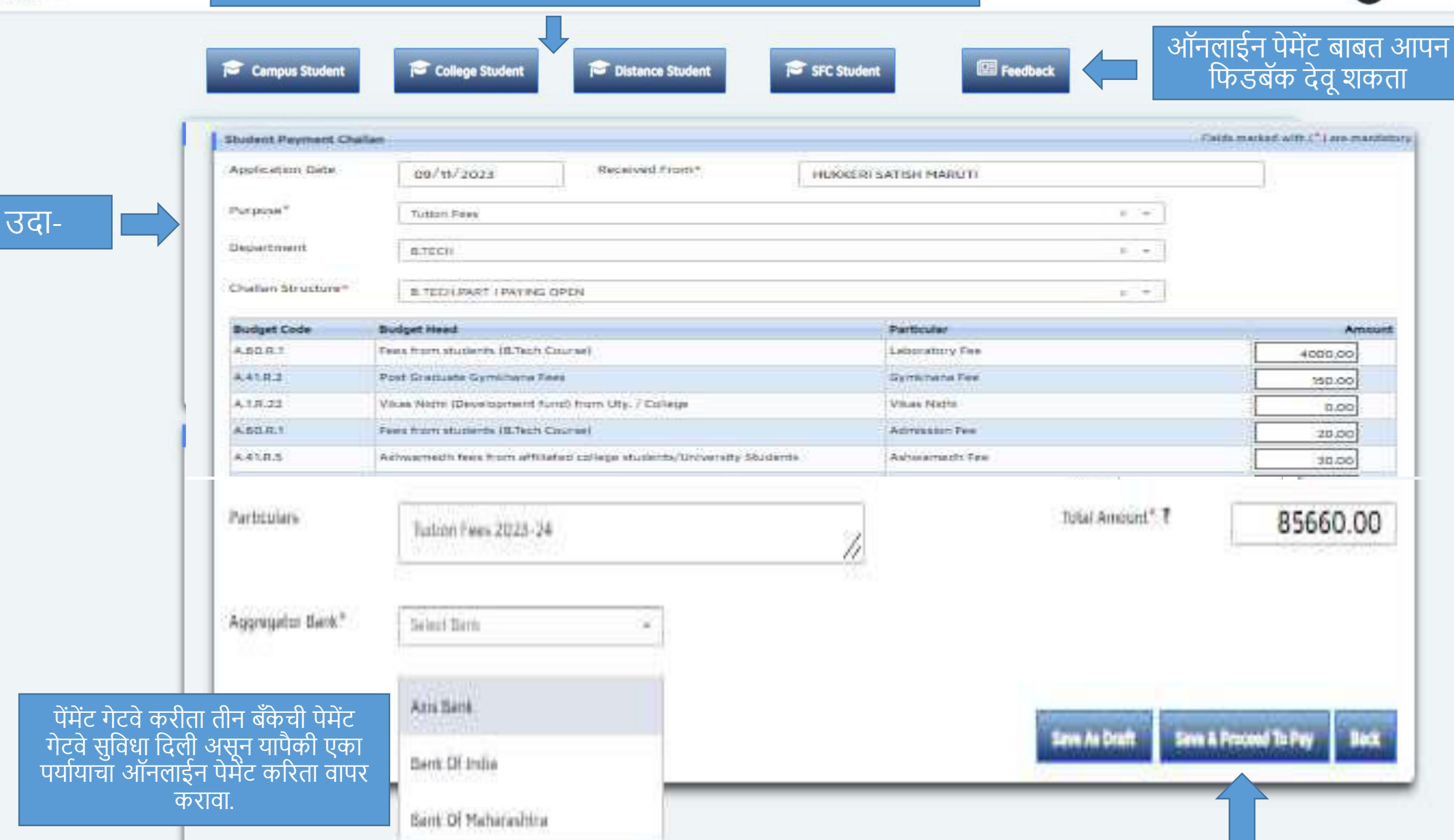

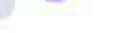

C

 $\sim$ 

#### pay.easebuzz.in/v2/pay/17709b0b852a5ee04b0156a95ae8ee759f5d74611a1a7791f2b15b5973542495

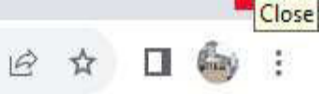

विद्यार्थ्यांसाठी-यापैकी कोणता ही एक पर्याय निवडून पेमेंट करा. • ऑनलाईन Credit Card, Debit Card, UPI, Net Banking या सुवधा वापरून पेमेंट करा. ऑफलाईन मोड मध्ये NEFT/RTGS, e- Challan या चलनां बरोबरं चेक जोडून आपल्या बॅंकेत जाÅन पेमेंट करा

Said

|                                | X Cancel                                                                                         |                                                              |                                              |      |  |
|--------------------------------|--------------------------------------------------------------------------------------------------|--------------------------------------------------------------|----------------------------------------------|------|--|
|                                | http://www.unishivaji.ac.in/<br>Tr ID: 23241160087446                                            |                                                              | Payment Link velid For 14:01<br>Details +    |      |  |
|                                | Select Payment Method                                                                            | Enter Card Details                                           |                                              |      |  |
| य                              | 🚍 Credit Card 🛶 👥 wisa                                                                           | Card Number                                                  | MM/YY                                        |      |  |
| Debit<br>g या                  | 🚍 Debit Card 🛶 👥 visa                                                                            | Card Holder Name                                             | cvv i                                        |      |  |
| त.                             | 💋 UPI 🛶 🤣 🔞 🚥                                                                                    |                                                              |                                              |      |  |
| या<br>न                        | 🟦 Net Banking 🌎 🌈 🞯                                                                              |                                                              |                                              |      |  |
| मेंट करा.                      | IMPS/NEFT/RTGS                                                                                   |                                                              |                                              |      |  |
|                                | e-Challan                                                                                        |                                                              |                                              |      |  |
| ऑनलाईन पेमें<br>ऑफलाईन पो      | ंट झाल्यावर रिसीट आपल्या लॉगीनला                                                                 | त्वरित जनरेट होईल.                                           |                                              |      |  |
| जापग्रेशाइन मा<br>• पेमेंट पें | ड मध्य पमट पर्श्वात एफा ताता नंतर<br>डीगला पडले असेल तर दबार पेमेंट त्व                          | रित करु नये आपल्या पेमेंट                                    | स्टेटसची खात्री करावी. (Pendi                | ng.  |  |
| Fail)                          |                                                                                                  |                                                              | ,<br>,                                       | 0,   |  |
| • पेमेंट si                    | uccessful होवूनही लागिन मध्य रिसिट                                                               | प्राप्त झाली नाही व Transact                                 | ion fail असा मॅसेज येत असेल<br>प्रापेल कापना | । तर |  |
| Iransa<br>• रिसीट<br>कार्याल   | ction Number <u>paymentgateway@c</u><br>जनरेट करणेकरिता कोणतेही अडचण<br>यीन वेळेत संपर्क साधावा. | <u>unishivaji.ac.in</u> च्या इमल व<br>असल्यास 9370309166,023 | १२ मल करावा.<br>31 2609078, 2592550 या नंब   | र व  |  |
|                                | No respective with neument, you serve with our terms & conditions                                | and new policy                                               | -= Easebuzz                                  |      |  |

2

3

04:27 PM

rted,

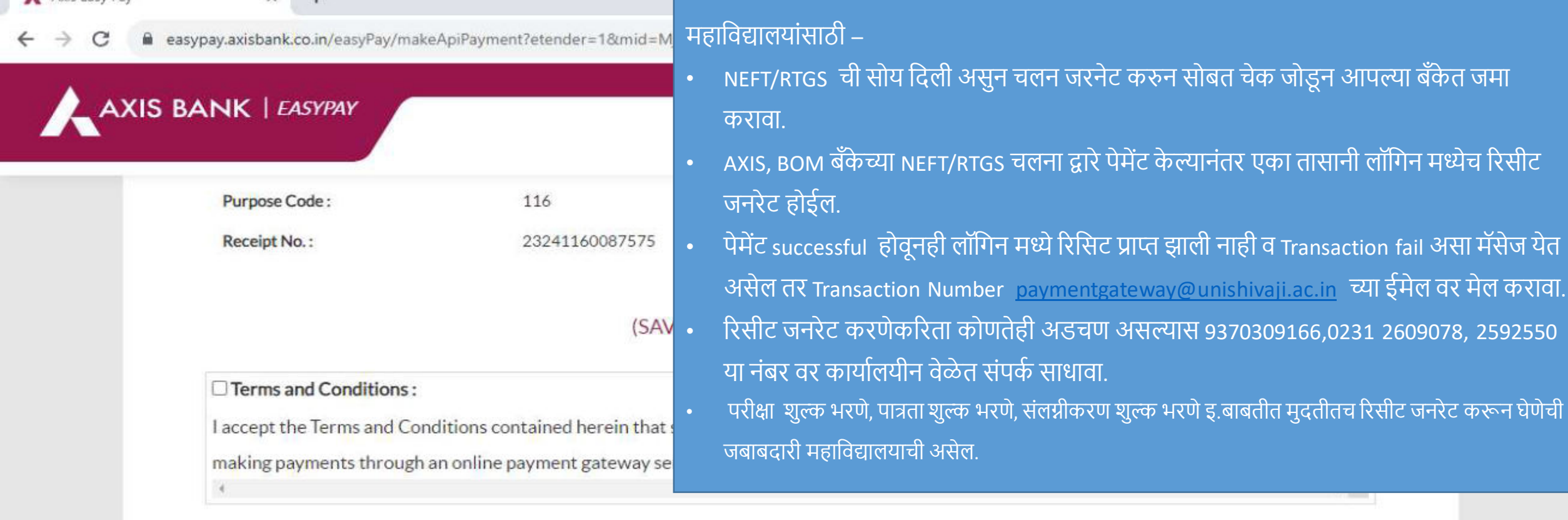

# Payment Options Internet Banking INTERNET BANKING CREDITCARD/DEBITCARD UPI Network Network Image: Pay at Axis Bank - Retail Cher Banks Souther Bank All Rights Reserved.

₽ Type here to search

# Help line No – 9370309166 Receipt Section No 0231 – 2609078,2592550

paymentgateway@unishivaji.ac.in

## शुल्क परतावा बाबत लागणारी कागदपत्रेs (Refund Process)

- शुल्क परतावा बाबतचा अर्ज (विभाग व अधिविभाग प्रमुखांच्या नावे अर्ज करावा)
- शुल्क भरलेली पावती किंवा जमा रक्कम केल्याचा तपशील सोबत जोडावा.
- पेमेंट successful होवूनही लॉगिन मध्ये रिसिट प्राप्त झाली नाही व Transaction fail असा मॅसेज येत असेल तर Transaction Number <u>paymentgateway@unishivaji.ac.in</u> च्या ईमेल वर मेल करुन रिसीट जनरेट करून घेणे आवश्यक आहे.
- बँक पास बुक छायांकीत प्रत सोबत जोडावी. (Transaction Number नमूद असलेले)

सदर अर्ज व वरिल आवश्यक कागदपत्रे संबधित विभाग व अधिविभागा मध्ये जमा करावीत. कागदपत्रे व जमा रक्कमेची पडताळणी करुन परतावा रक्कम विद्यापीठ नियमानूसार परत करण्यात येईल.

## Video Link For Online Payment

<u>https://youtu.be/WMPQ8tkpdQM</u>